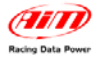

| TECHNICAL DOCUMENTATION                                                    | 20/02/2009                               | PRESSURE         | Brake pressure |
|----------------------------------------------------------------------------|------------------------------------------|------------------|----------------|
| Notes: technical documentation, dimensions and<br>0-100 BAR e 0-2000 PSI – | d pinout of brake<br><b>Release 1.00</b> | pressure sensors | 0-100 BAR      |

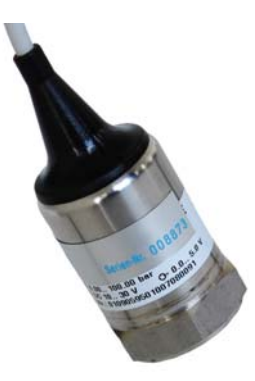

0-100 BAR pressure sensor

## Introduction

"Brake pressure" kit has been **specifically developed for pipes with** <sup>1</sup>/<sub>8</sub> **inch diameter** and includes the following objects:

- 0-100 BAR brake pressure sensor;
- 1 steel junction
- 2 lock nuts;
- 2 nipples
- 1 "T" brunch pipe female M10x1 thread.

Please Note: sensor extension is not included in the kit

#### WARNING:

after sensor installation ensure that braking circuit has been cleared. This tutorial explains installation and configuration procedure of 0-100 Bar brake pressure sensors.

AIM can not be held responsible for wrong mountings made by the user. It is suggested to make installation at a specialised garage

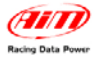

# 1 – Installation

Choose the point of braking plant (shown on the right) where to install the sensor.

Cut the tube using a tube cutter for brake pipes like the one shown on the right. Otherwise it is possible to use a fine toothed hacksaw, wrapping the pipe cutting point with a tape.

Insert the 2 locking nuts in the cut parts of the pipe as shown on the right.

In case the plastic cover of the metallic braid does not allow the locking nuts to slip, it is suggested to peel the pipe.

Insert the nipple under the metallic braid as shown here on the right, pressing it until the contact with the internal part of the pipe (labelled as "A" in the figure below) is complete and covering it with the metallic braid.

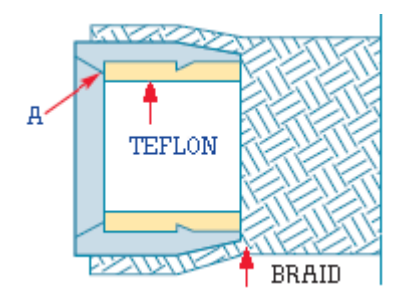

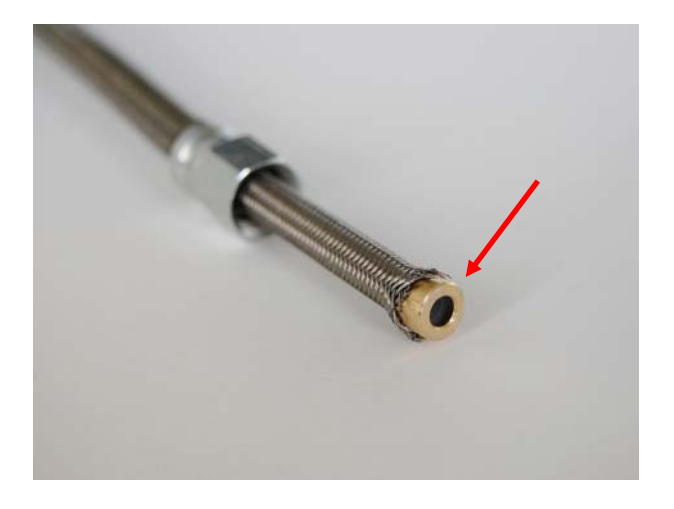

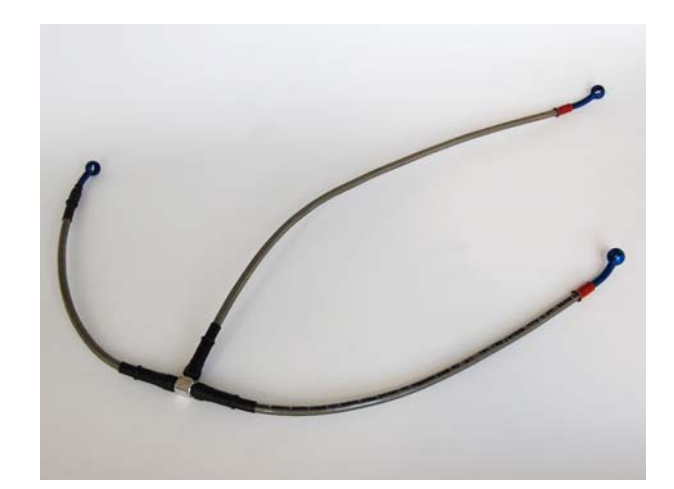

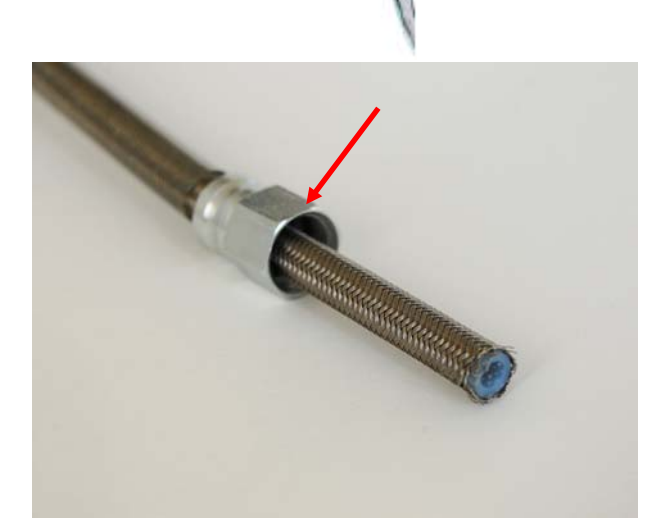

3

w aim-sportline.com

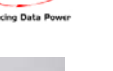

Repeat these operations on both edges of the cut pipe.

Lubricate the threads.

Establish the exact junction position - as it will determine the sensor position - before tightening (making a reference mark).

Tighten to 0,8 Kg (8Nm).

Alternatively tighten the threads a quarter turn at a time until the right position is reached.

Attention: do not exceed 15 Nm.

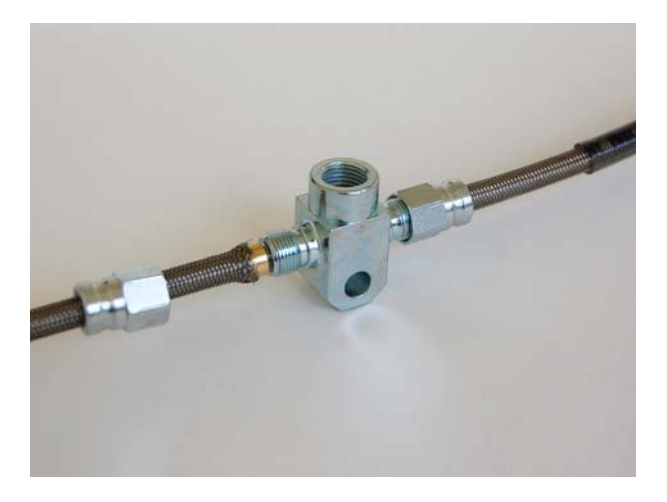

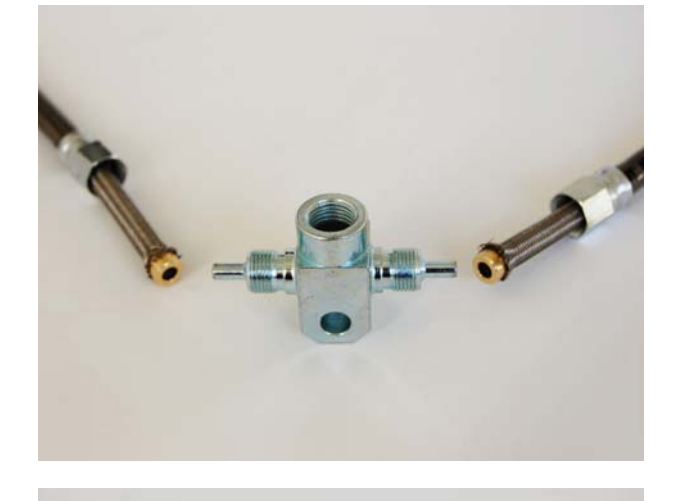

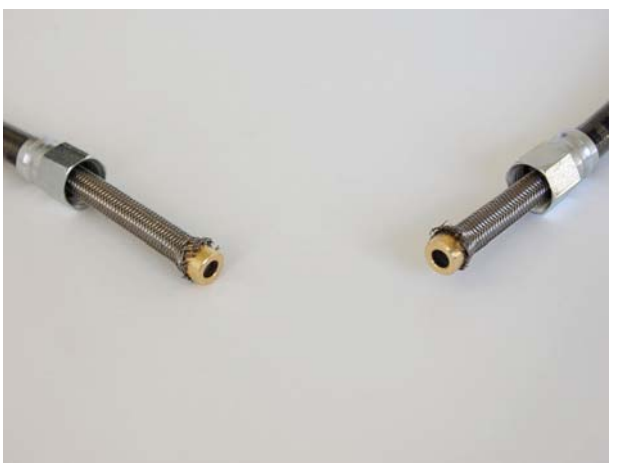

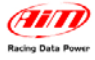

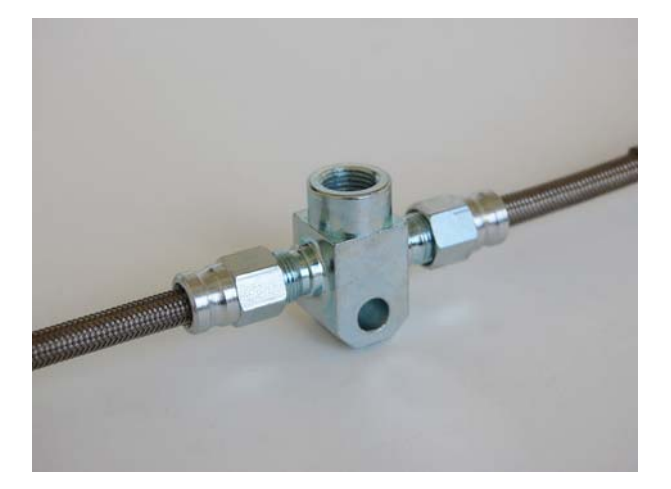

Repeat this operation on both sides of the junction.

Warning: once the installation is over, ensure the braking circuit is cleared and check its tightness.

Install the sensor on the junction wrapping the thread with Teflon to guarantee its tightness.

On the right a 0-100 BAR brake pressure sensor correctly installed is shown.

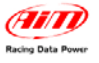

## 2 – Sensor configuration with MXL ed EVO3 systems

After sensor installation and connection to AIM data logger, making sure that the channel the sensor is connected to has a +Vb output, it is required to configure the logger so to sample correct data. Configuration needs to be done using **Race Studio 2** software, properly designed and developed by AIM, downloadable for free from www.aim-sportline.com. Refer to software installation manual for software and AIM USB driver installation.

### 2.1 – Setting the sensor curve.

Run the software and press "AIM System manager". The system choice panel appears: select the logger the sensor is connected to.

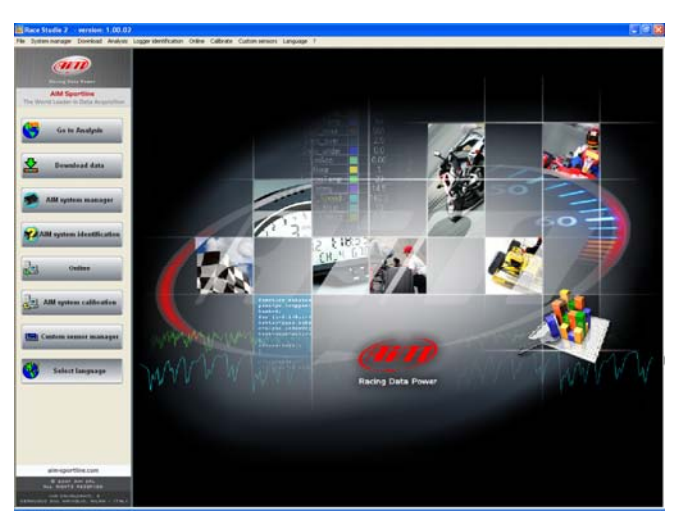

To make the system recognize the sensor it is required to **create a custom sensor**. Press "Custom sensor manager" on the left vertical keyboard or on the menu bar of the software main window.

"Customize Sensor" window, shown on the right, appears.

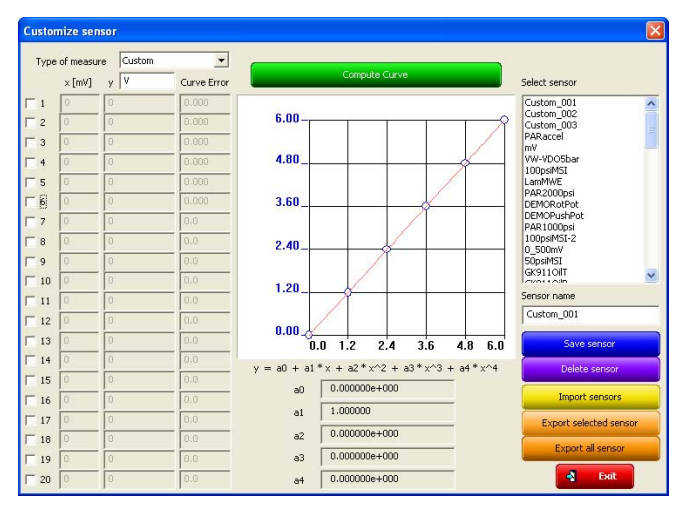

The correct procedure is:

Type of measure: select "pressure" Select the measure unit: Bar or PSI Enable checkboxes 1 e 2, that indicate the number of experimental values used to compute the sensor curve (these circled in red here on the right).

Moving from one case to the other using "Tab" button, insert the experimental values shown in the tables below in the column x[mV] and Y.

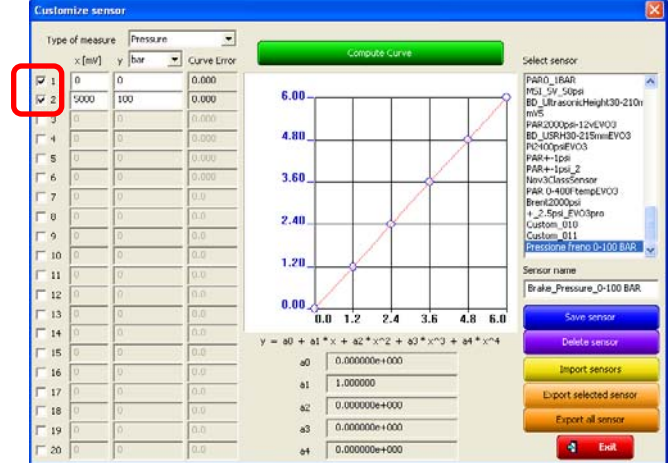

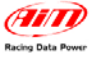

#### 0-100 BAR Sensor

| X [Mv] | Y [Bar] |
|--------|---------|
| 0      | 0       |
| 5000   | 1000    |

- Press "Compute curve" button
- Insert sensor name in the proper case on the right of "Custom sensor" window
- Press "Save sensor"
- Press "Exit"

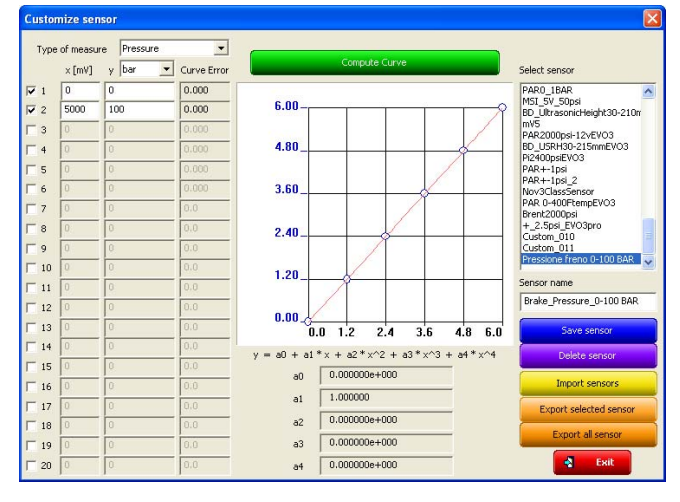

### 2.2 – Setting the sensor on the channel

In order to sample the information transmitted by the sensor, the analog channel to which it has been connected must be set. The image on the right shows an EVO3 Pro channels table.

Once decided the channel to set the sensor on, select it clicking the cell labelled "Sensor type" of the row corresponding to the selected channel.

The sensor will appear in the list with the name previously inserted in sensor name box of "Customize Sensor" window.

It is reminded to select a channel that has a +Vb output.

| and it is not set of the set of the set of t | 444          | along stands and     |                                                                                     |                                                                                                    | -        |             |            | and see the |
|----------------------------------------------------------------------------------------------------|--------------|----------------------|-------------------------------------------------------------------------------------|----------------------------------------------------------------------------------------------------|----------|-------------|------------|-------------|
| D.                                                                                                    | ADI.         | Nome candle Preq     | Sensore s                                                                           | aato                                                                                                    |          | UNLA        | Introscala | Fondoscala  |
| 011                                                                                                    | HE ABILITATO | Engne 10 H           | · Gri motor                                                                         |                                                                                                    |          | rpn         | 0          | 20000       |
| 60_3·                                                                                                    | ABLITATO     | speed_1 10 H         | · vecces                                                                            |                                                                                                    | -        | North 12    | 0.0        | 250.0       |
| PD_2                                                                                                    | DESABILITATO | speed's in it        | · VERCER                                                                            |                                                                                                    | -        | AND LL      | 0.0        | 290.0       |
| PD_1                                                                                                    | ADLITATO     | Speed_3 10 H         | Veroces                                                                             |                                                                                                    | -        | N9475 -15   | 0.0        | 250.0       |
| P0_4                                                                                                    | OTATLIBACIO  | Speed_4 10 H         | • Velocita                                                                          |                                                                                                    | -        | Rength (12) | 0.0        | 250.0       |
| 20                                                                                                    | ABILITATO    | Dianel_1 10 R        | Potenzion                                                                           | etro distanza                                                                                                    | -        | ees .1      | .0.0       | 5.0         |
| 31,2                                                                                                    | ABILITATO    | Channel_2 10 H       | Generico                                                                            | Intere 0-5 V                                                                                                    | -        | V .1        | - 0.0      | 5.0         |
| 203                                                                                                    | ABILITATO    | to avec 5 to re      | MassFlow                                                                            | 1                                                                                                    | 0        | ¥ .4        | -100       | 5.0         |
| 21.4                                                                                                    | ABILITATO    | channel_4 10 H       | MassFlow                                                                            | 2                                                                                                    |          | 1. V        | -10.0      | 5.0         |
| NG .                                                                                                    | ARLIATO      | Channel 5 10 H       |                                                                                     | osi_new                                                                                                    |          | V .1        | -10.0      | 5.0         |
| 21,0                                                                                                    | ABILITATO    | Channel 5 10 H       | NU Shock                                                                            | Force                                                                                                    |          | V .1        | -100       | 5.0         |
|                                                                                                    | ABILITATO    | Charrier, 7 10 PG    |                                                                                     | 100pu                                                                                                    |          | Y -1        | -10.0      | 5.0         |
| 7.0                                                                                                    | ABILITATO    | Charves 10 H         | PARO 16                                                                             | oops<br>WR                                                                                                    |          | V .1        | -100       | 5.0         |
| 10                                                                                                    | ABLINATO     | Channel 9 10 H       | HSI 6V 5                                                                            | Opsi                                                                                                    |          | ¥ .1        | -100       | 5.0         |
| 24,30                                                                                                    | ABILITATO    | Charves_10 10 10 H   | - ID_Utras                                                                          | onicheight30-210mm                                                                                                    |          | V .1        | -0.0       | 5.0         |
| PL.H.                                                                                                    | FT ADDITATO  | Channel 12           | PAR2000                                                                             | xe-12vEV03                                                                                                    |          | *           |            | 5.0         |
| PLUC CRAR                                                                                                    | TE ADDITATO  | Childred Call        | 20180_05404                                                                         | 30-215mmEV03                                                                                                    |          |             |            |             |
| CC 1                                                                                                    | CESHBELINIO  | Arr 1 10 H           | PAR+-1p                                                                             |                                                                                                    |          | 0.01        | -3.00      | 2.00        |
| No. 2                                                                                                    | ET AND ITATO | Aug. 2 104           | al NoviClas                                                                         | Gener                                                                                                    |          | 0.01        | -3.00      | 3.00        |
| 00. THE                                                                                                    | E AND ITATO  | Databaser Tenno 1016 | PAR 0-40                                                                            | DRampEVO3                                                                                                    |          | V .01       | -10        | 50          |
| 00_11PF                                                                                                    | ET ADDITATO  | Battern 1999         | - Brent200                                                                          | ps<br>Picchen                                                                                                    |          |             |            | 15.0        |
|                                                                                                    |              |                      | Custom, C<br>Custom, C<br>Temperat<br>Temperat<br>Pressore<br>Temperat<br>Sensore p | 10<br>11<br>ura olio motori Remault<br>ura ocija o Poč ( PR2000)<br>sko ( RDM4LT )<br>aria ( RDM4LT )<br>ura acqua ADM ( PR2000<br>resisione | ))<br>1) |             |            |             |

### 2.3 – Transmitting the configuration

Once the sensor has been correctly configured and set on the desired channel, it is necessary to transmit the configuration to the logger: connect the logger to the PC using the USB cable, switch the logger on, wait until the system recognizes the logger and press "Transmit" button in the logger "System Configuration" window.

e Canal Coni

Warning: refer to Race Studio Configuration user manual for any information concerning "Channels" table (or any button) position as well as for any information concerning any AIM logger configurations not expressly introduced in this tutorial.

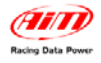

# 3 – Dimensions, pinout and technical features

## 3.1 – Dimensions

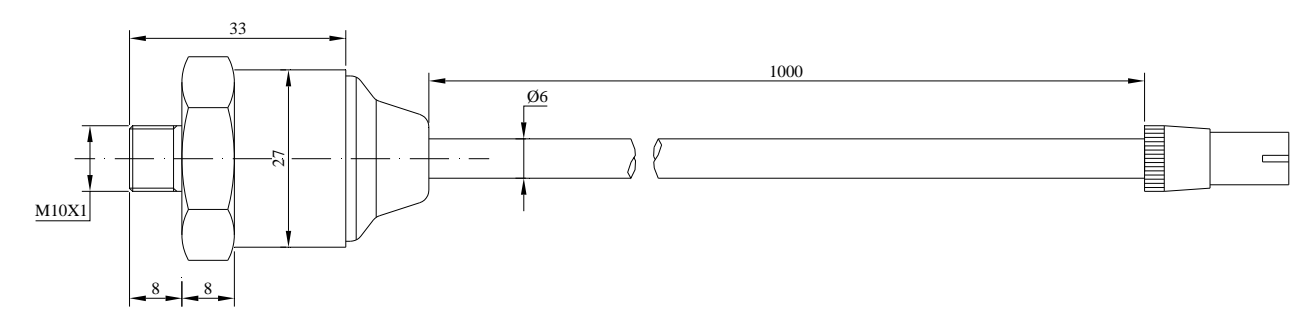

#### 0-100 Bar Sensor – Dimensions in millimetres

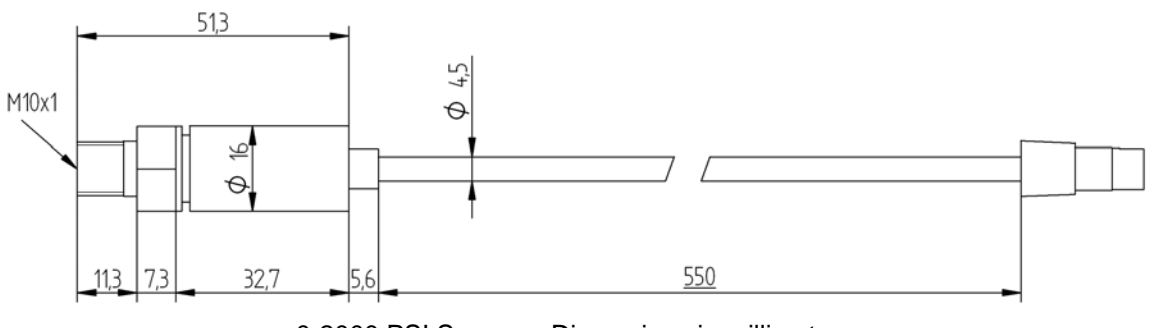

0-2000 PSI Sensor - Dimensions in millimetres

## 3.2 – Pinout

|     | 0-100 Bar Sensor                                  |                        |
|-----|---------------------------------------------------|------------------------|
| Pin | Function                                          | Cable colour           |
| 1   | Pressure signal 0-5V                              | White                  |
| 2   | GND                                               | Black                  |
| 3   | Power 10-30 V                                     | Red                    |
| 4   | Not connected                                     |                        |
|     | 4 1                                               |                        |
|     | 4 pins Binder 719 male conr<br>solder termination | nector pinout:<br>view |

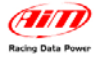

## **3.3 – Technical Features**

| 0-100 Bar Sensor |  |
|------------------|--|
|------------------|--|

| General features | Value        |
|------------------|--------------|
| Measure range    | 0-100 Bar    |
| Output signal    | 0-5V         |
| Power            | 10-30 V      |
| Cable length     | 100 cm       |
| Extension        | Not included |
| Thread           | M10x1        |

# 4 – Part Numbers

0-100 Bar sensors kit number is:

• 0-100 Bar brake pressure sensor **X05SNBO100**